## University of Leeds, UK – Intellectual Property Site <a href="https://licensing.leeds.ac.uk/">https://licensing.leeds.ac.uk/</a>

Steps to download files, for example, from <a href="https://licensing.leeds.ac.uk/product/pathways-to-recovery-model-of-substance-use-disorder-youthassam-comics-type-images-and-animations">https://licensing.leeds.ac.uk/product/pathways-to-recovery-model-of-substance-use-disorder-youthassam-comics-type-images-and-animations</a>

Step 1: Go to 'Order Now' (on the right side of the page)

Step 2: Click on 'Check out now'

**Step 3:** If you're not registered to the licensing site, register by entering your name, email address and create a password (minimum length 10, including at least one special character, one upper case and one numerical character)

**Step 4:** Verify email to activate your account through link sent to the registered email address (if you can't find the email in your Inbox, please check your Spam)

Step 5: Go to the log in page <a href="https://licensing.leeds.ac.uk">https://licensing.leeds.ac.uk</a>

Step 6: Click on 'Sign-in' and enter email and password

Step 7: Go to the basket and click on 'Check out'

Step 8: Enter your contact information and click on 'Save and Continue'

Step 9: Accept terms and conditions

Step 10: Click on Submit Request

You will be redirected to a new page where it will indicate that the order is completed. You can scroll down where you will see all the files you can download. Use the red download arrows on the right to download the desired content. NOTE: Content will be downloaded in a zip file